## <u>ขั้นตอนการ Download วุฒิบัตร</u>

1. คลิกปุ่ม Download ใบวุฒิบัตรได้ที่นี่

Download ใบวุฒิบัตรได้ที่นี่

2. ปรากฏไฟล์วุฒิบัตร ให้คลิกปุ่ม 🔲

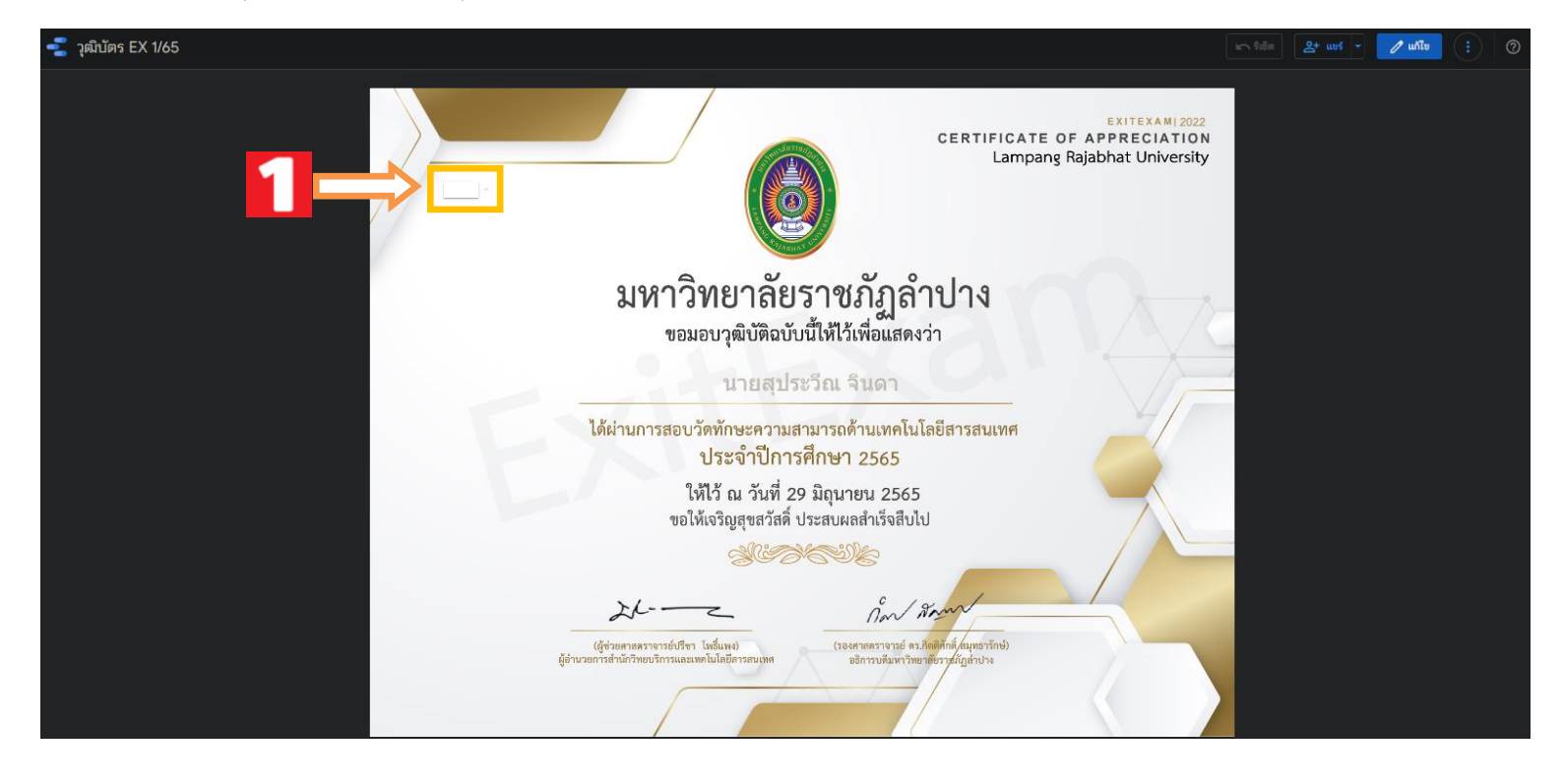

3. คลิกปุ่ม 🔲 และเลือก 🗹 ด้านหน้ารายชื่อ และคลิกคำว่า เท่านั้น

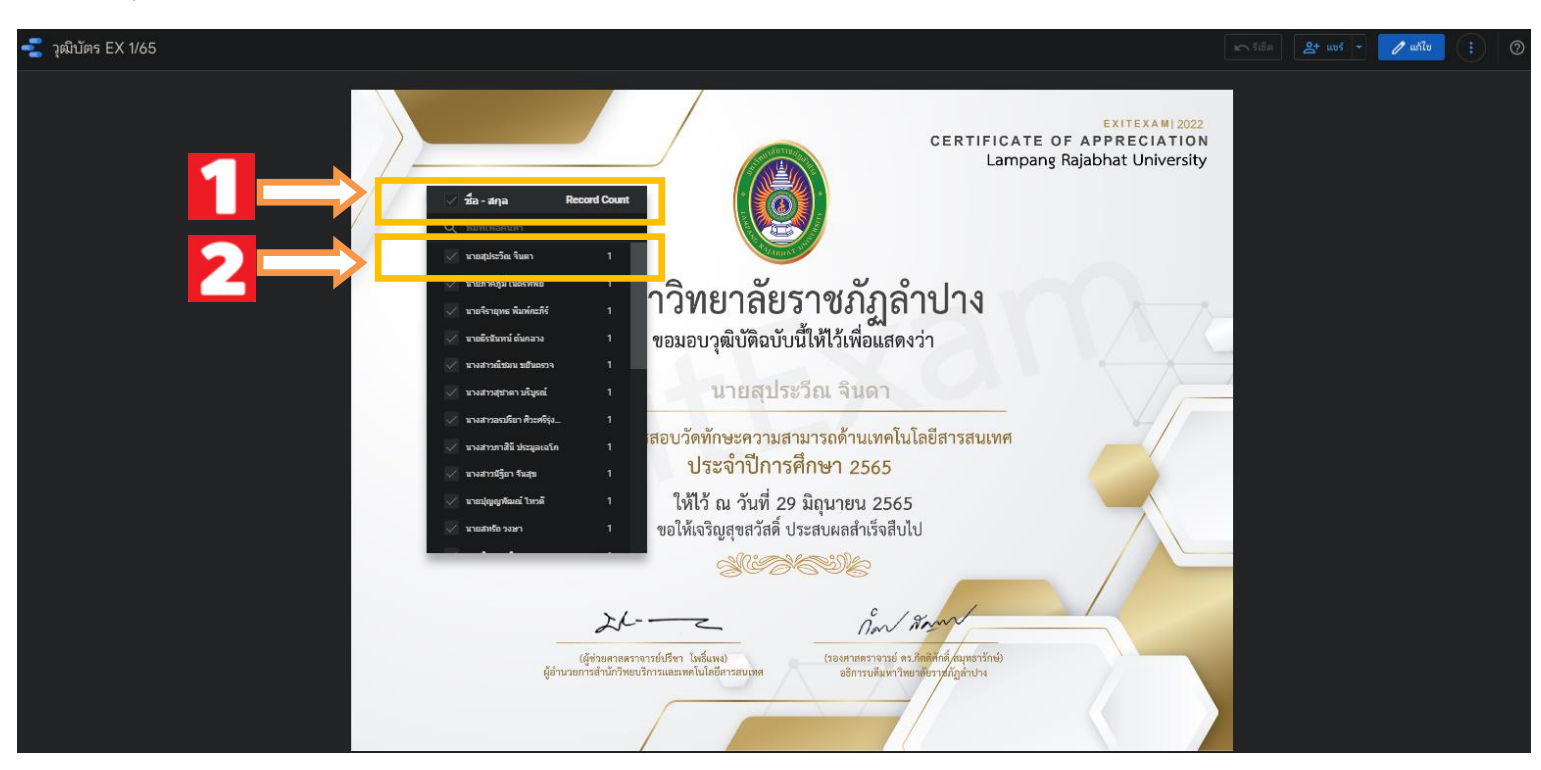

## คลิก <u>ปุ่มแชร์</u> และเลือก <u>ดาวน์โหลดรายงาน</u>

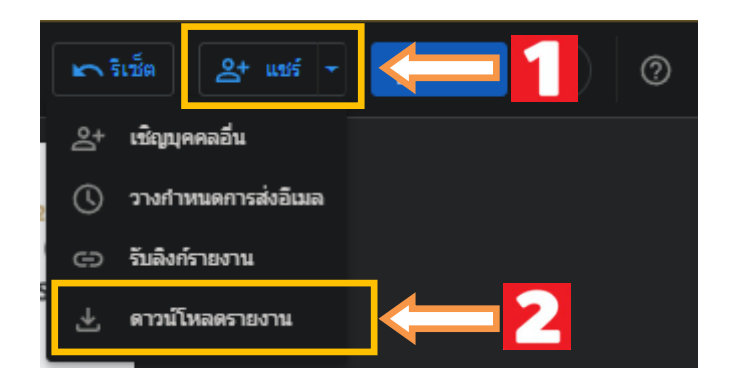

5. ปรากฏหน้าต่าง <u>ดาวน์โหลดเป็น PDF</u> และคลิกปุ่ม <u>ดาวน์โหลด</u>

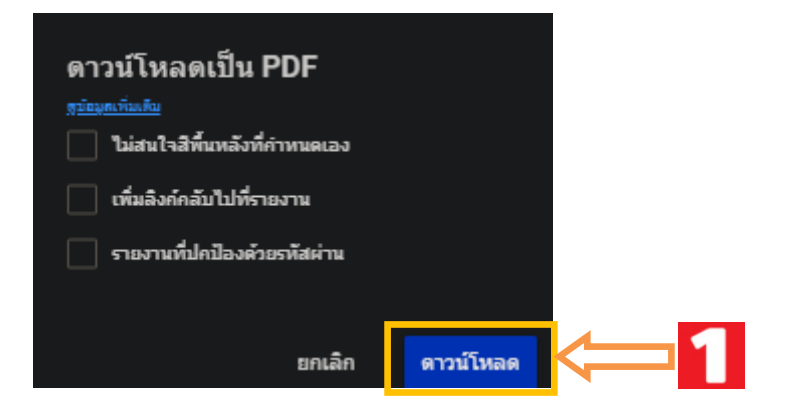

6. คลิกเปิดไฟล์ <u>.PDF</u>

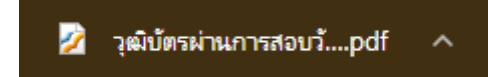

7. ปรากฏไฟล์วุฒิบัตรที่มี <u>รายชื่อตามที่สมัครสอบ</u>

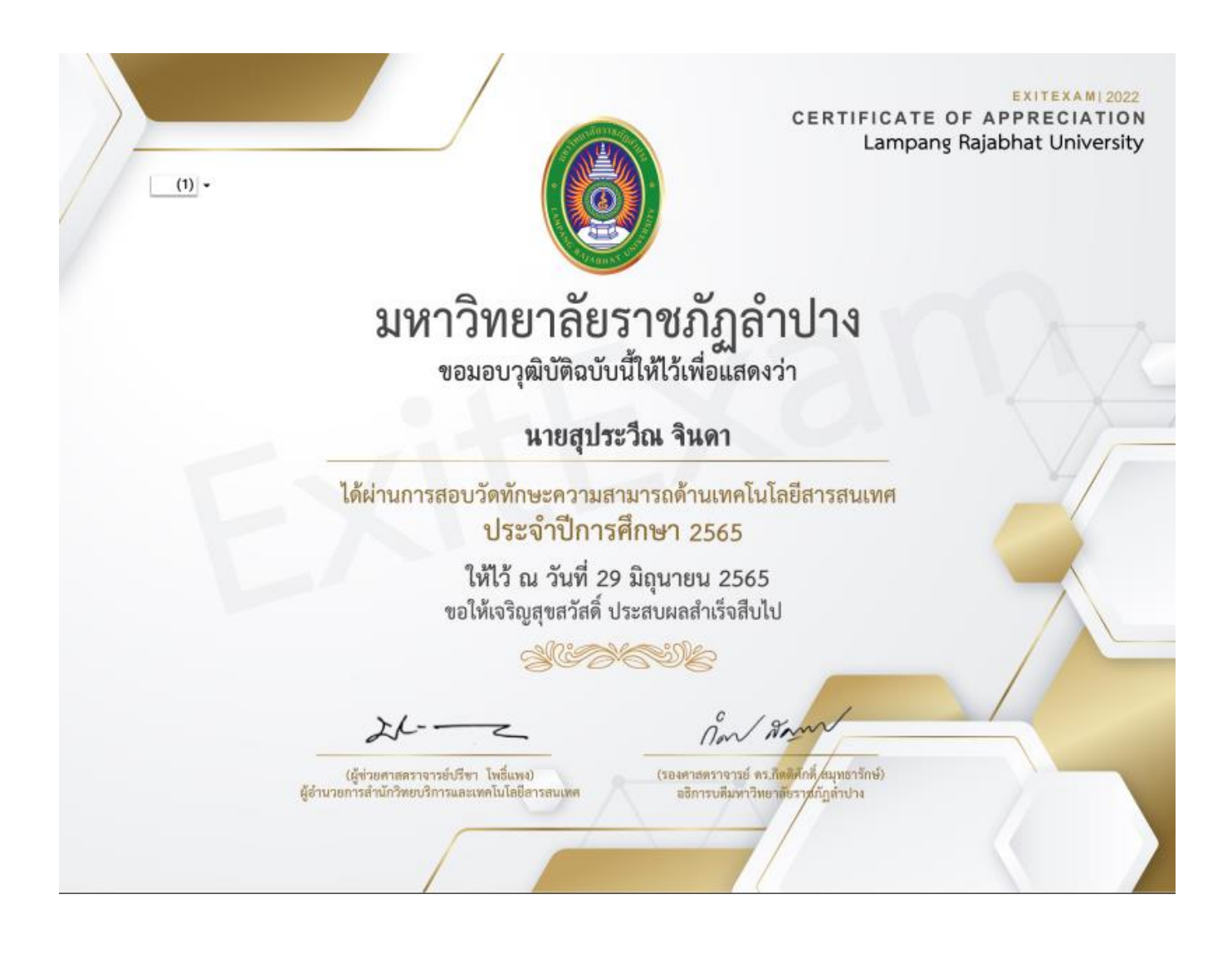